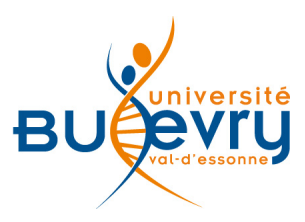

# NBER National Bureau of Economic Research

| Туре                      | Articles en ligne                              | Domaine   | Économie            |
|---------------------------|------------------------------------------------|-----------|---------------------|
| Périmètre<br>d'abonnement | Intégralité de la ressource                    | Public    | Master et Recherche |
| Editeur                   | National Bureau of Economic<br>Research - NBER | Langue(s) | Anglais             |

# **Description de la base**

- Le National Bureau of Economic Research (NBER), fondé en 1920, est un organisme indépendant privé, à but non lucratif, qui étudie les cycles économiques aux États-Unis. Il produit et diffuse des recherches objectives en économie pour les décideurs publics, le monde des affaires et celui de la recherche. La bibliothèque universitaire d'Évry offre un accès sur abonnement aux articles en texte intégral depuis 1973.
- NBER est une base de données répertoriant des articles publiés par les groupes de travail et les unités de recherche du National Bureau of Economic research.
- Les auteurs, pour la plupart des enseignants-chercheurs (dont plusieurs prix Nobel) et des doctorants sont de diverses provenances.
- Cette base est une excellente source d'information sur l'état de la recherche en économie pour les étudiants avancés préparant un mémoire d'étude ou de recherche.

## **Comment accéder à la ressource?**

- Le <u>catalogue général</u> permet de rechercher par article.
- La <u>liste AZ</u> permet de rechercher les périodiques électroniques et des e-books par leur titre.
- La page <u>liste des ressources électroniques</u> dans l'onglet Documentation Électronique répertorie toutes les ressources électroniques, celles proposées en libre accès et celles souscrites par la BU, ainsi que les guides d'utilisateur.

# Mener la recherche

## Page d'accueil

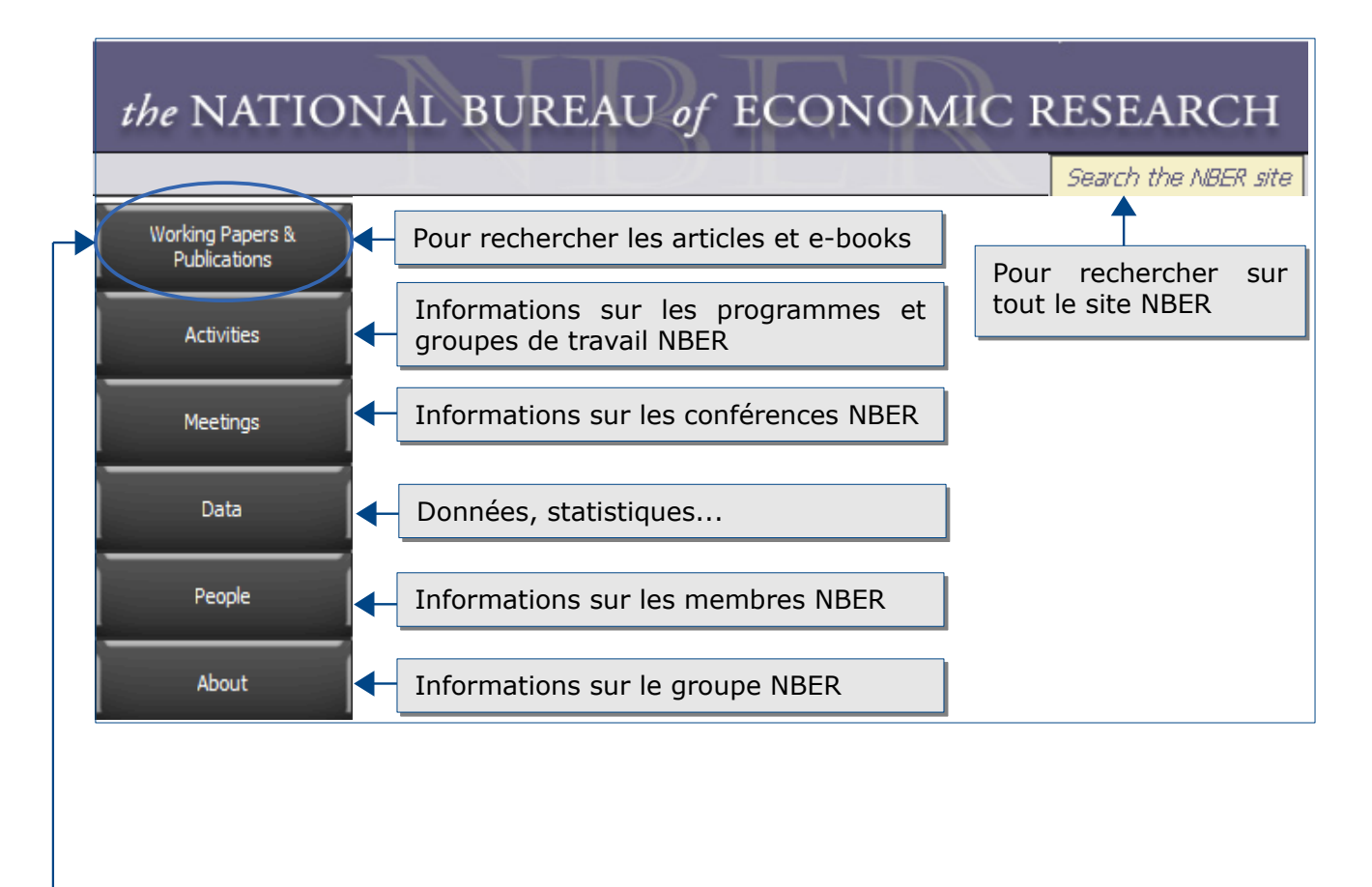

A partir de la page d'accueil de la base NBER, cliquez sur « *Working Papers & Publications* » pour accéder à la fenêtre de recherche

## **Recherche simple**

| Working Papers & Publ                                                                                                    | ications                                                                                                    |  |  |
|----------------------------------------------------------------------------------------------------|----------------------------------------------------------------------------------------------------|--|--|
| Working Papers (MORE SEARCH OPTIONS)     Search Author or Title of Working Paper     This Week's Working Papers     Check to see if you are eligible for Free Downloads     Become a subscriber | Pour rechercher les documents par<br>Auteur ou par titre dans l'ensemble<br>de la base NBER (possibilité de<br>rechercher dans les articles<br>récemment ajoutés dans la base) |  |  |
| Books Search NBER Books Recent Books Earlier Books (by decade) Browse books by Series Chapters from Books In Process                                                                            | Pour rechercher un livre (possibilite<br>de rechercher dans les livres<br>récemment ajoutés dans la base,<br>par chapitre, par collection)                                     |  |  |
| Free Publications<br>Bulletin on Aging and Health<br>Digest — Non-technical summaries of 4-8-working papers per mor<br>Reporter — News about the Bureau and its activities                      | nth                                                                                                    |  |  |
| NBER Research Disclosure Policy                                                                                                    | Pour rechercher les document<br>gratuits publiés uniquement dan<br>trois bases : « Bulletin on Angine<br>and Health », « Digest »<br>« Reporter »                              |  |  |
|                                                                                                    | Close                                                                                                    |  |  |
| En cliquant sur « <i>Working Papers</i> » ou « <i>More</i><br>s'ouvre vous donnant la possibilité de reche<br>bibliographiques ou directement dans le <u>texte</u><br>NREP Working              | search options » une autre fenêtre<br>ercher uniquement des <u>références</u><br>intégral.                                                                                     |  |  |
| Bibliographic Search for Working Papers only: Full Text                                                                                                    | t Search for Working Papers:                                                                                                    |  |  |
| Search                                                                                                    | Search                                                                                                    |  |  |
| You can search on expressions of two or more words by putting the or "Chinese monetary policy."                                                                                                 | expression in quotation marks: e.g., "corporate ta                                                                                                    |  |  |

Vous pouvez rechercher un groupe de deux ou plusieurs mots-clés en mettant l'expression entre guillemets. *Par exemple "corporate tax" ou "Chinese monetary policy."* 

#### Les langages de recherche propres à la base

Lorsque plusieurs mots-clés sont saisis dans la recherche simple, les résultats répondent à tous les critères à la fois (opérateur « ET » utilisé).

- Pour rechercher une expression exacte, utilisez les guillemets (ex. : « global economy »).
- Pour chercher un terme et ses déclinaisons, utilisez la troncature symbolisée par l'astérisque (ex. : econom\* trouvera economy, economies, economic, economics, economist...).
- Les opérateurs « SAUF » et « OU » ne sont pas utilisés dans le moteur de recherche de NBER.

# Affichage des résultats

#### La liste des résultats

| NBER Tabular                                                                                                    | Author/Title Search Results for 'global economy'                                                                                                    |  |
|----------------------------------------------------------------------------------------------------|----------------------------------------------------------------------------------------------------|--|
| global economy     Search       Refine your search:          O full-text search of whole web site                                                                    | Pour affiner votre recherche, vous pouvez<br>utiliser les index proposés et limiter au type de<br>documents (articles NBER ou E-books)                                                   |  |
| <ul> <li>full-text search of popularizations and news</li> <li>members of the NBER family by name</li> <li>researchers by name</li> </ul>                            |                                                                                                    |  |
| <ul> <li>author/title search</li> <li>full-text search of publications</li> <li>Search what kinds of publications:</li> <li>Working Papers</li> <li>Books</li> </ul> | La page de résultats indique en gras votre<br>recherche.<br>Les résultats sont classés par date, auteur et<br>titre. Des liens sur les titres renvoient au texte<br>intégral du document |  |
| Year Authors                                                                                                    | Title                                                                                                    |  |
| w19706 2013 Hu and Xiong                                                                                                    | Are Commodity Futures Prices Barometers of the Global Economy?                                                                                                    |  |
| w19513 2013 Grossman, Helpman, and Kircher                                                                                                    | Matching and Sorting in Global Economy                                                                                                    |  |
| w18972 2013 Arkolakis, Ramondo, Rodriguez-Clare, and<br>Yeaple                                                                                                    | Innovation and Production in the Global Economy                                                                                                    |  |
| w18214 2012 Branstetter and Pizer                                                                                                    | Facing the Climate Change Challenge in a <b>Global Economy</b>                                                                                                    |  |
| w16611 2010 Baldwin and Venables                                                                                                    | Spiders and snakes: offshoring and agglomeration in the <b>global economy</b>                                                                                                    |  |
| w14779 2009 Aizenman                                                                                                    | On the Paradox of Prudential Regulations in the ${\rm Globalized}\ {\rm Economy}$ : Internat Reassessment                                                                                |  |
| w14626 2008 Keller and Yeaple                                                                                                    | Global Production and Trade in the Knowledge Economy                                                                                                    |  |
| w14478 2008 Helpman, Itskhoki, and Redding                                                                                                    | Inequality and Unemployment in a Global Economy                                                                                                    |  |

# Accès au texte intégral, exporter et conserver les documents

Are Commodity Futures Prices Barometers of the Global Economy?

#### Conghui Hu, Wei Xiong

#### NBER Working Paper No. 19706 Issued in December 2013 NBER Program(s): AP IFM

This paper analyzes whether commodity futures prices traded in the United States reveal information relevant to stock prices of East Asian economies including China, Japan, Hong Kong, South Korea, and Taiwan. We find significant and positive predictive powers of overnight futures returns of copper and soybeans, albeit not crude oil, for stock prices of all these East Asian economies and across a broad range of industries after mid-2000s. Our analysis establishes commodity futures prices as barometers of global economic strength in recent years, but leaves open a deeper issue regarding whether through this informational channel noise from futures market trading can feed back to the real economy.

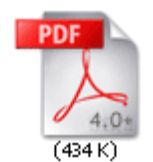

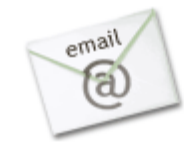

- La base de données NBER donne accès au texte intégral de ses documents en format PDF.
- Lors de la consultation d'un document NBER, il est possible de l'envoyer par mel en texte intégral (format PDF) ou simplement un lien vers l'article.
- Il n'y pas d'historique de recherche, ni la possibilité de créer un panier.

## Pour aller plus loin

Contact: accueil-bu@univ-evry.fr